## Western Union

## Transfer Service Guide

## Adding of Beneficiary Details

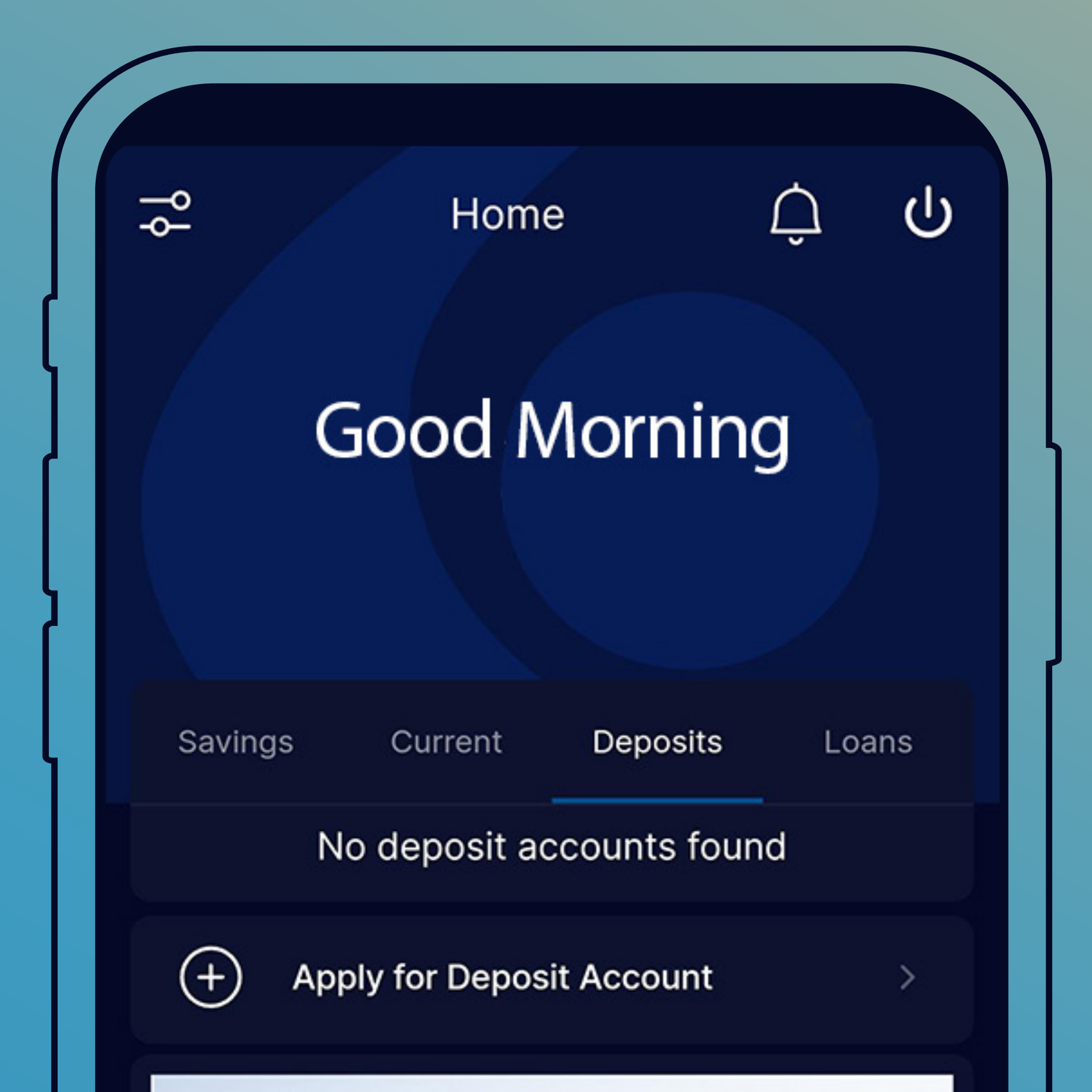

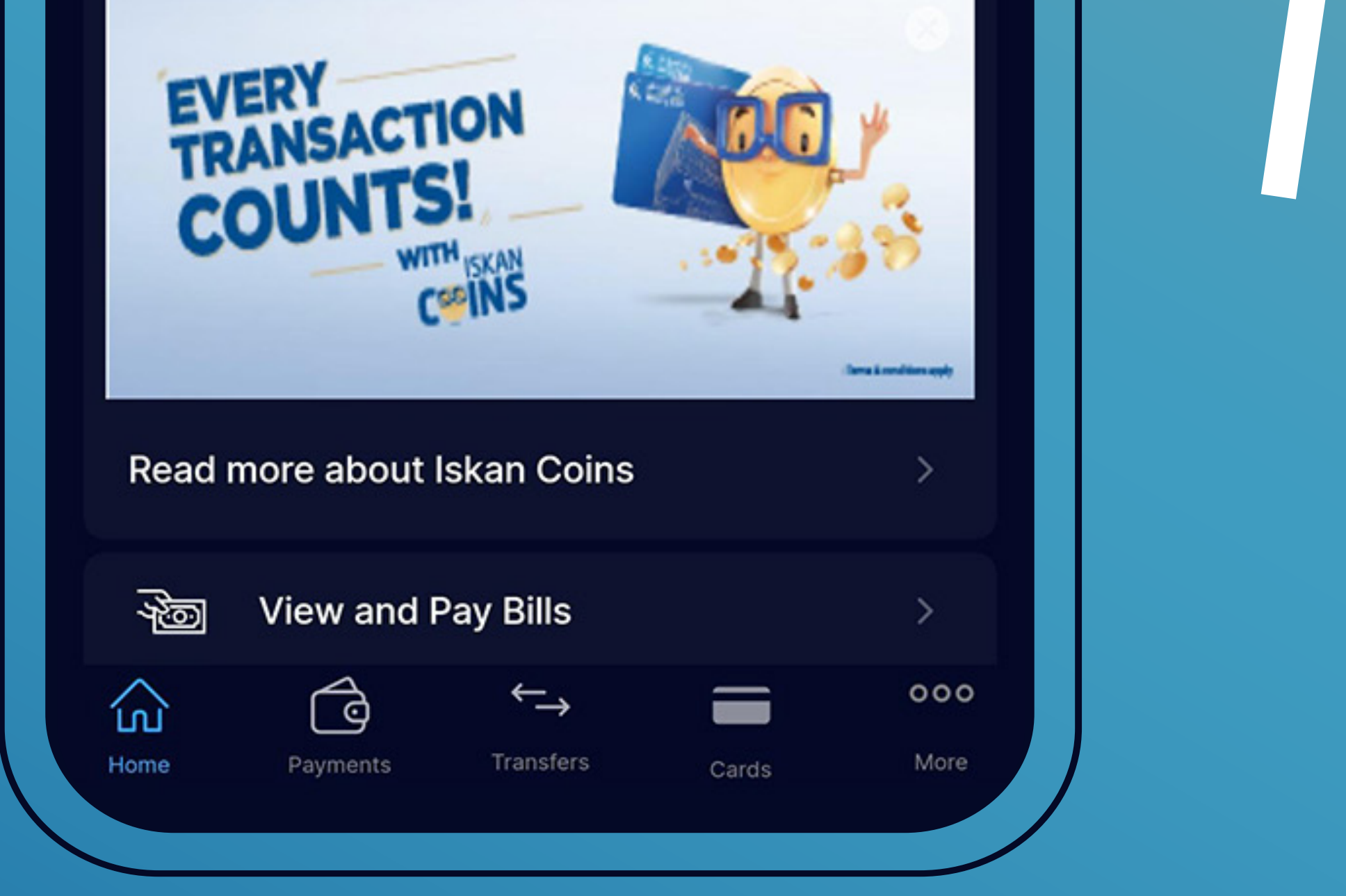

# Go to Iskan Mobile application and click on "More".

|   | بنك الإسكان<br>Housing Bank |   |
|---|-----------------------------|---|
| ٩ | Accounts                    | > |
| * | Transfers                   | > |
| Ŷ | Payments                    | > |
|   | Cards                       | > |
| S | History                     | > |

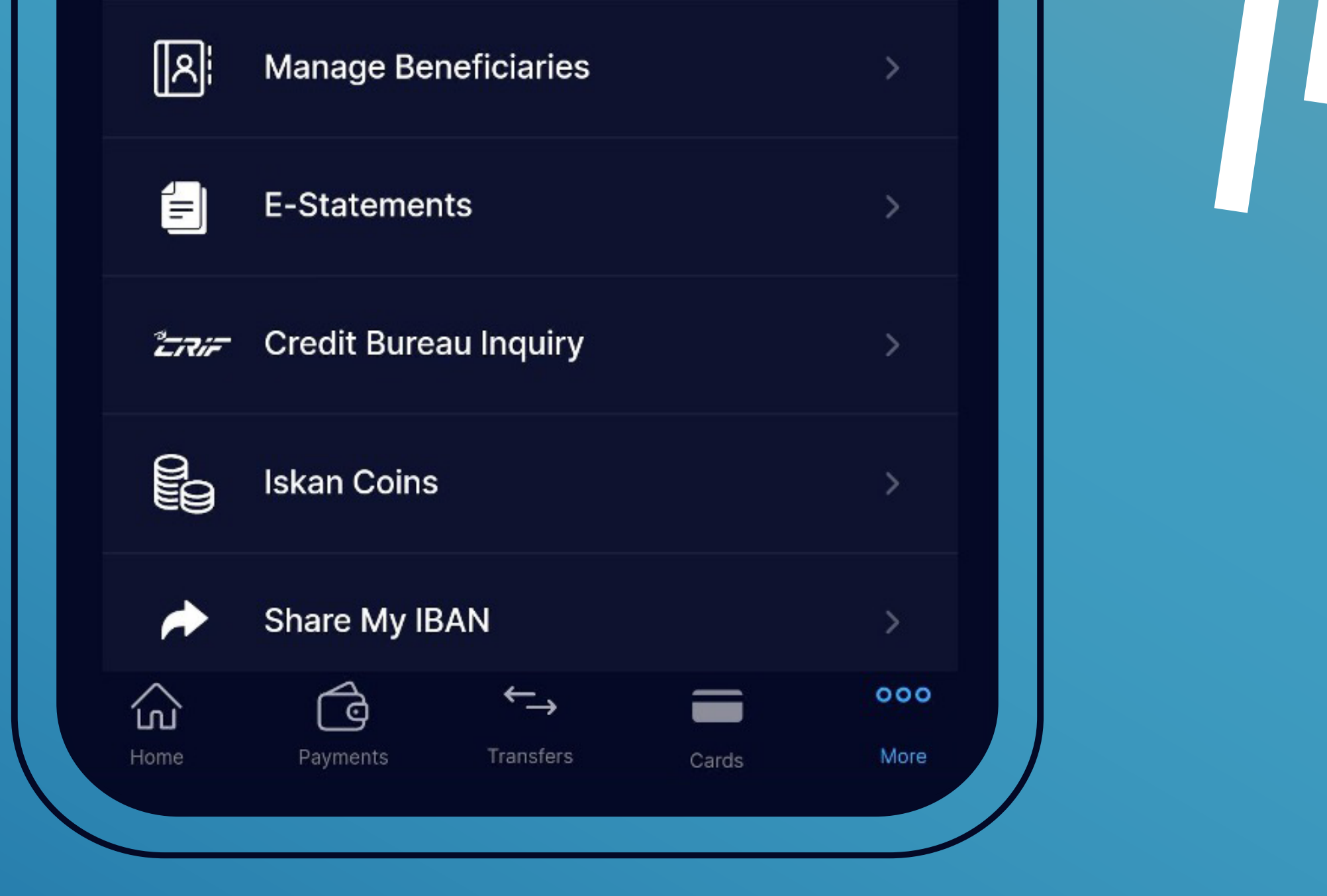

### Select "Manage Beneficiaries".

### Manage Beneficiaries

Ċ

>

>

>

>

Within Bank Transfer

←

Other Local Bank Transfer

International Bank Transfer

Western Union Transfer

**CliQ Beneficiaries** 

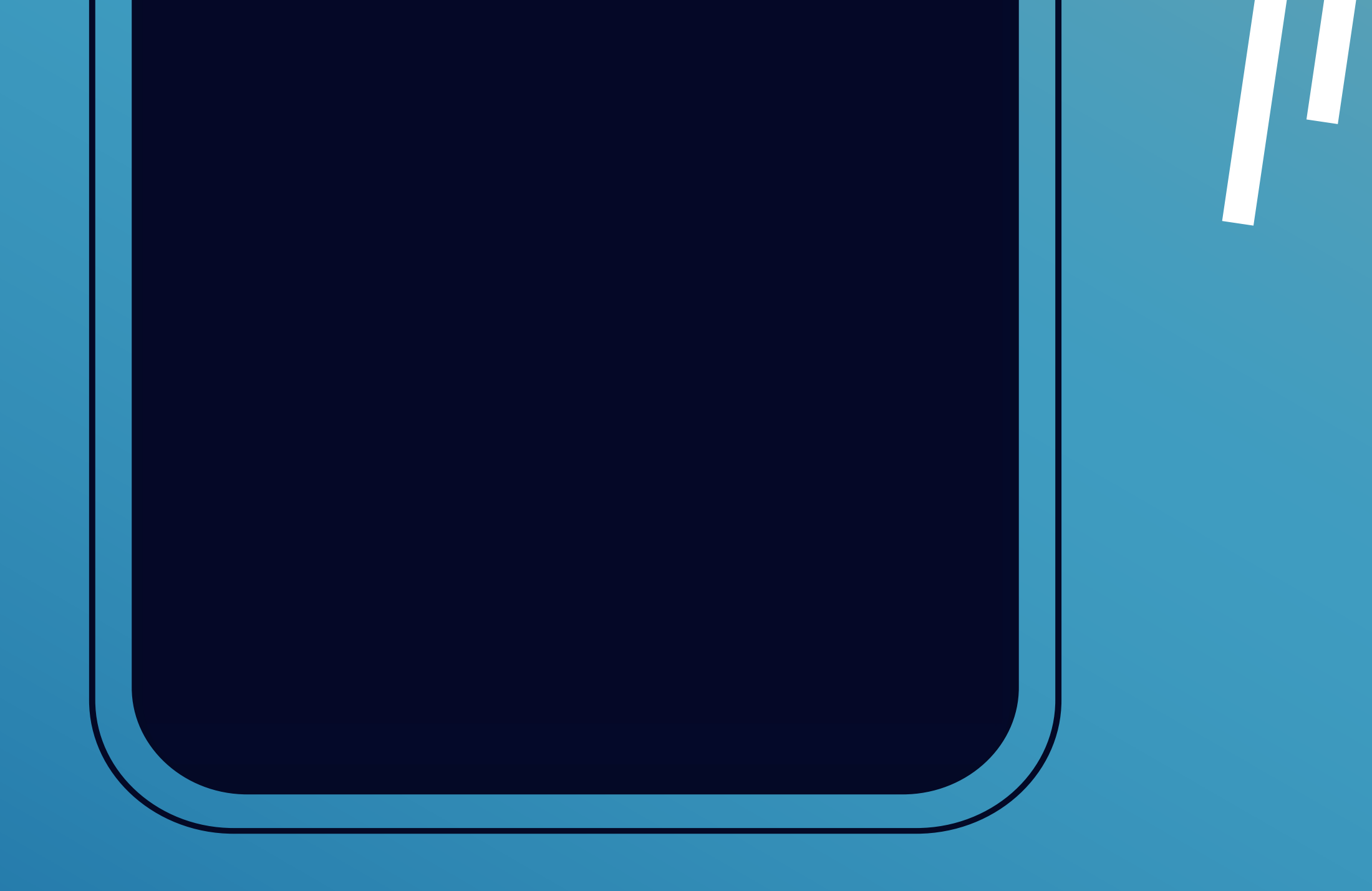

### Choose "Western Union Transfer".

| 4 | Western Union  | ሆ      |
|---|----------------|--------|
| Q | Search         |        |
| ~ | Dania<br>Dania | Select |
|   | amool<br>amool | Select |
|   | hamza<br>hamza | Select |
|   | miko           |        |

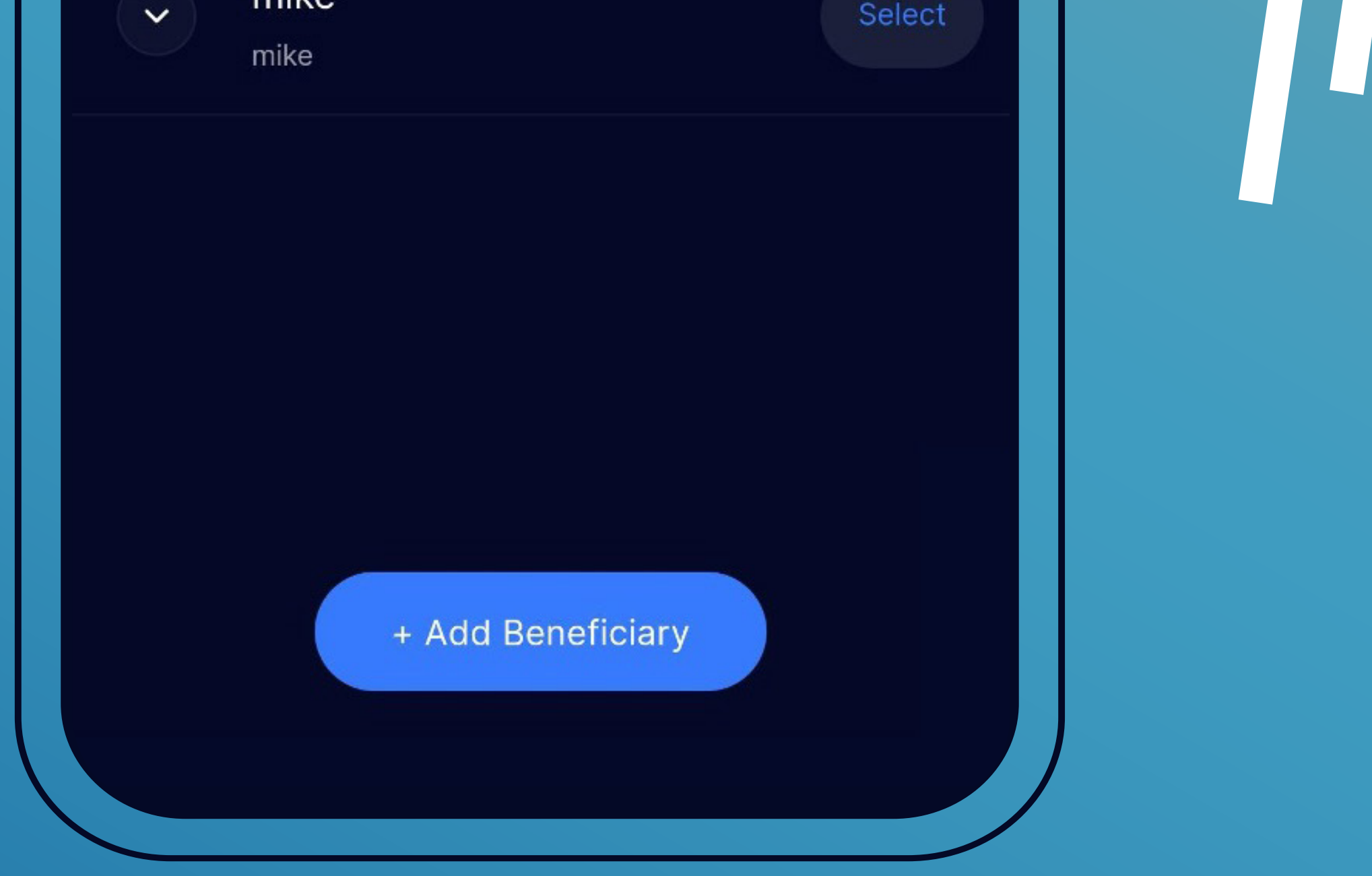

## Click on "Add Beneficiary".

### Add Beneficiary

ს

#### First Name

 $\leftarrow$ 

Last Name

Nickname

Nationality

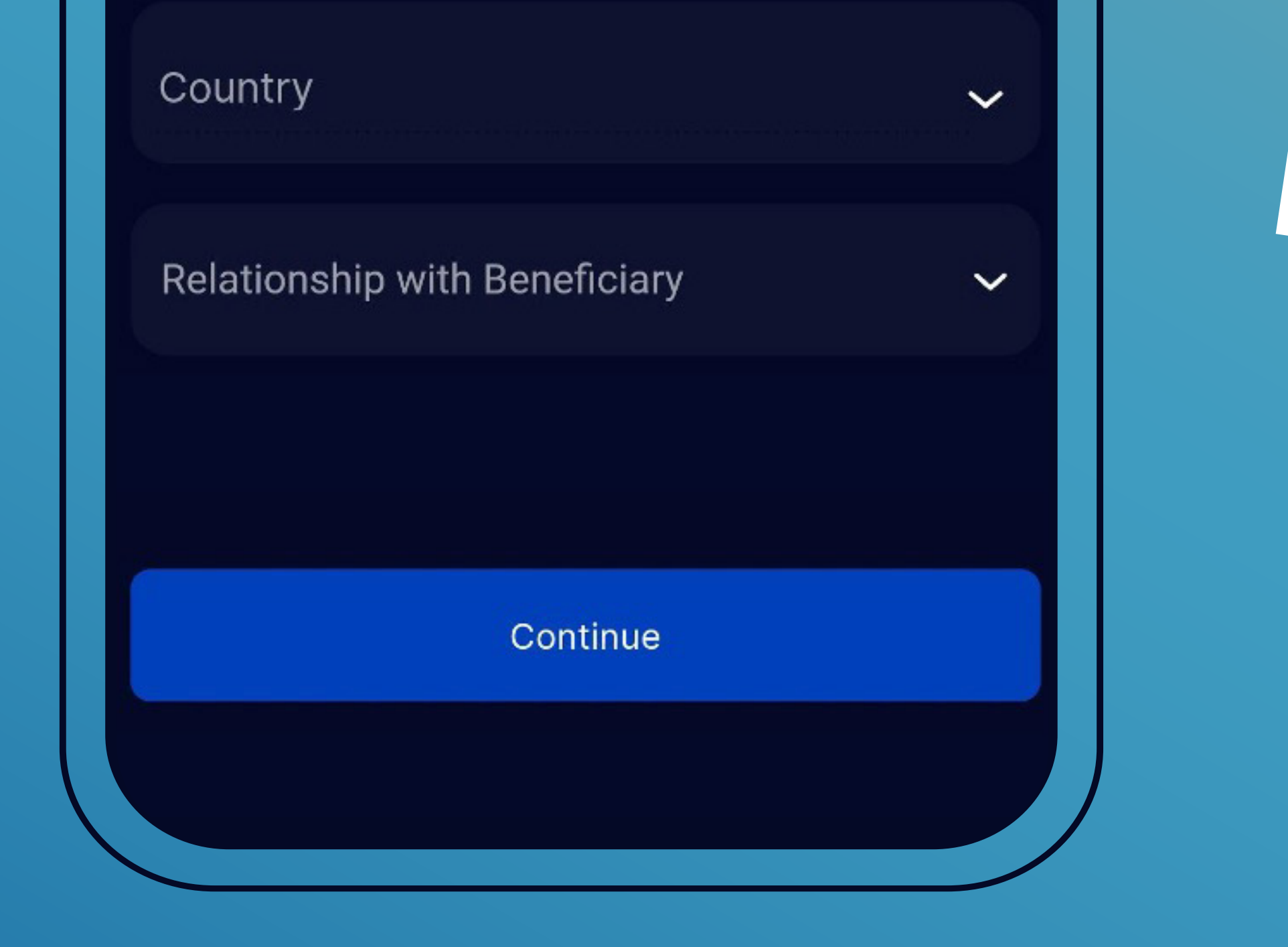

# Fill in the required fields then click "Continue".

#### Add Beneficiary

First Name

Last Name

Nickname

Nationality

Ċ

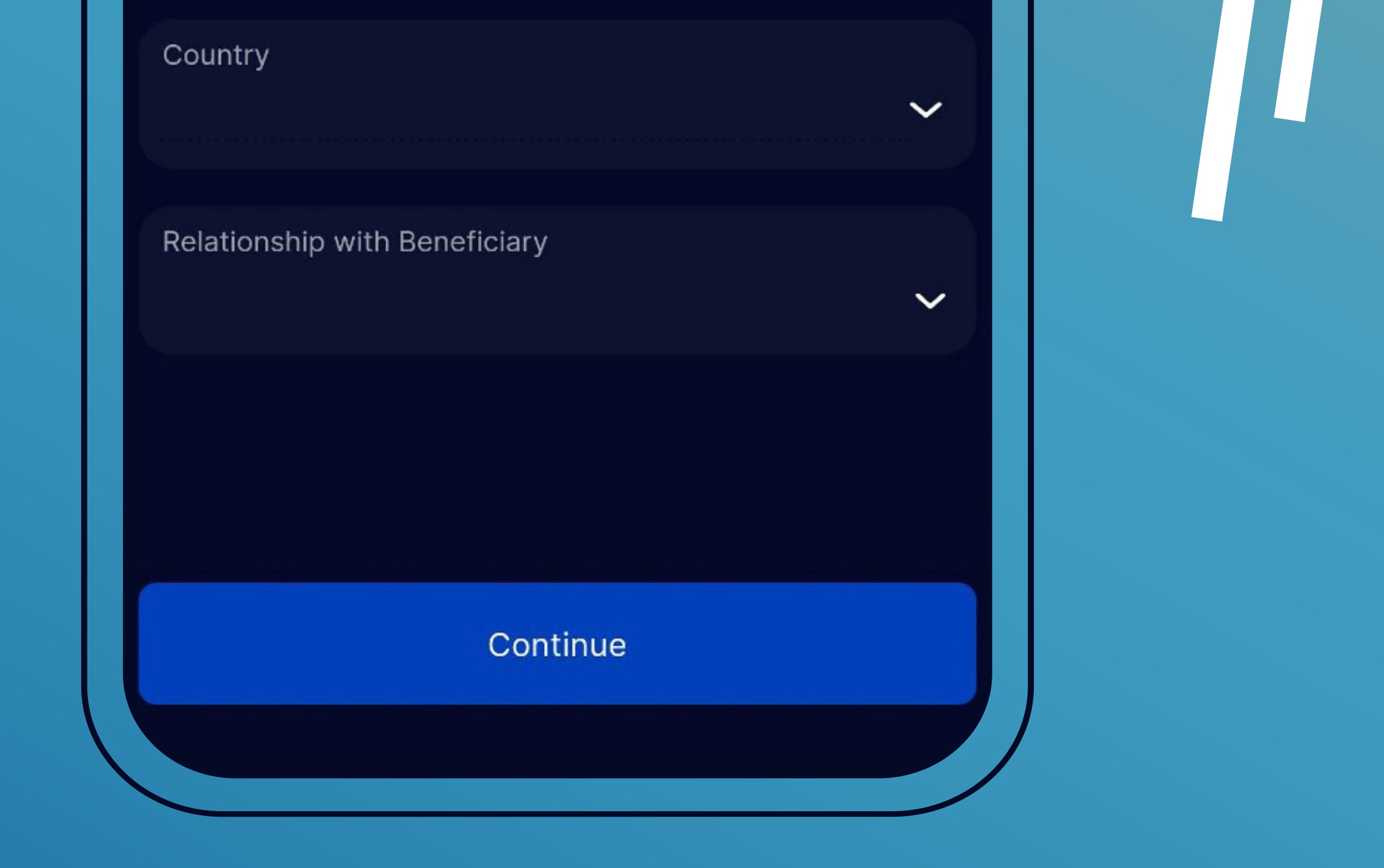

Make sure the entered beneficiary information is correct, then click "Confirm".

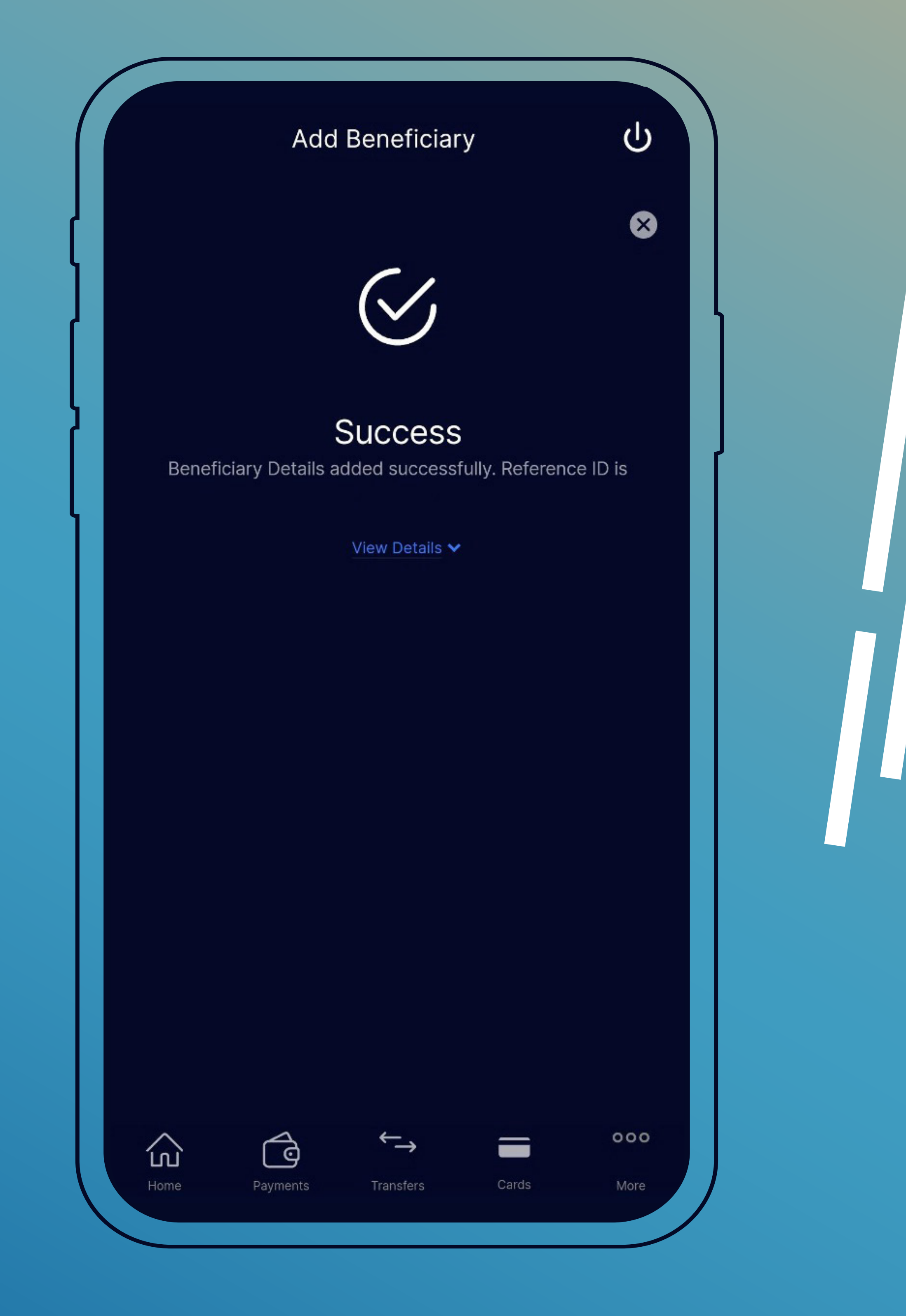

A message will appear confirming the success of adding the transfer beneficiary.